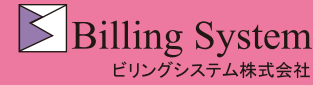

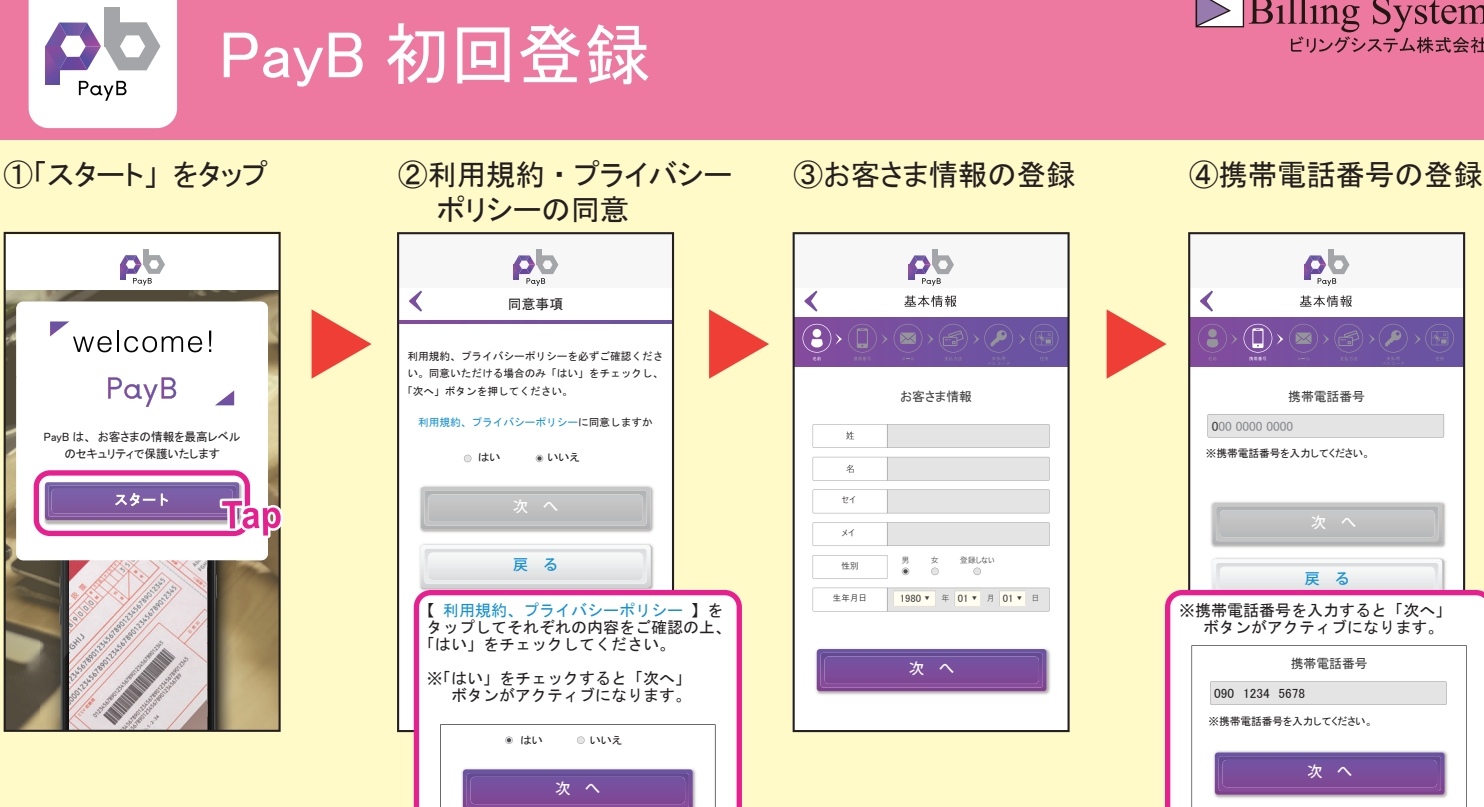

### ⑤メールアドレス・ パスワードの登録

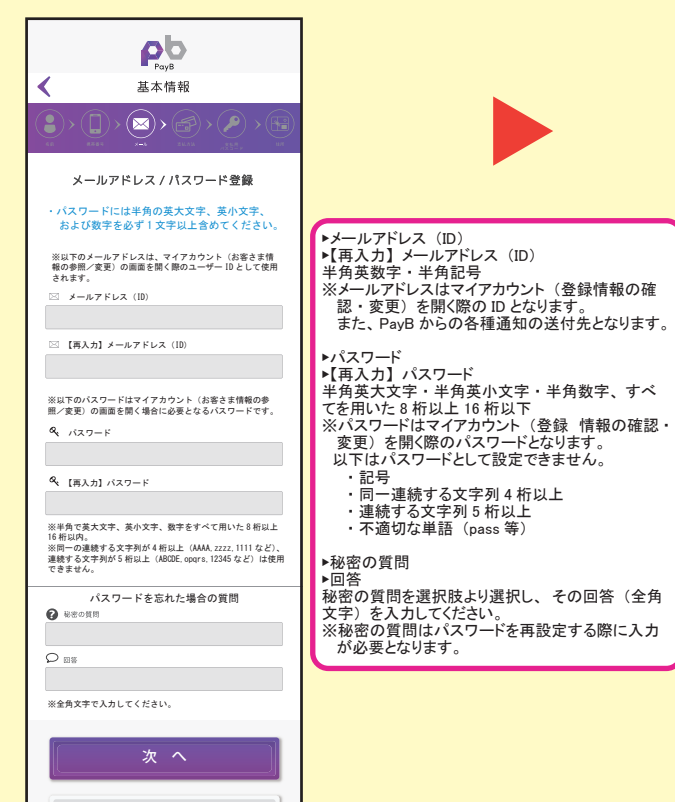

戻る

### ⑥お支払い方法の登録

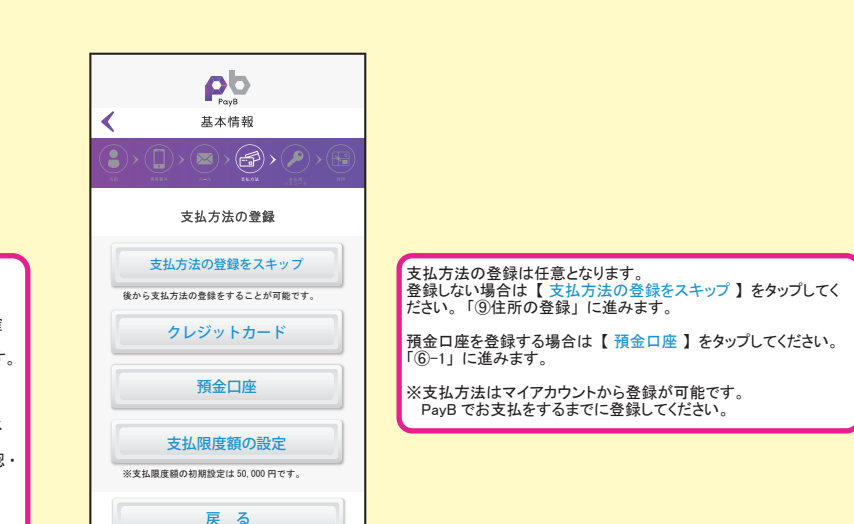

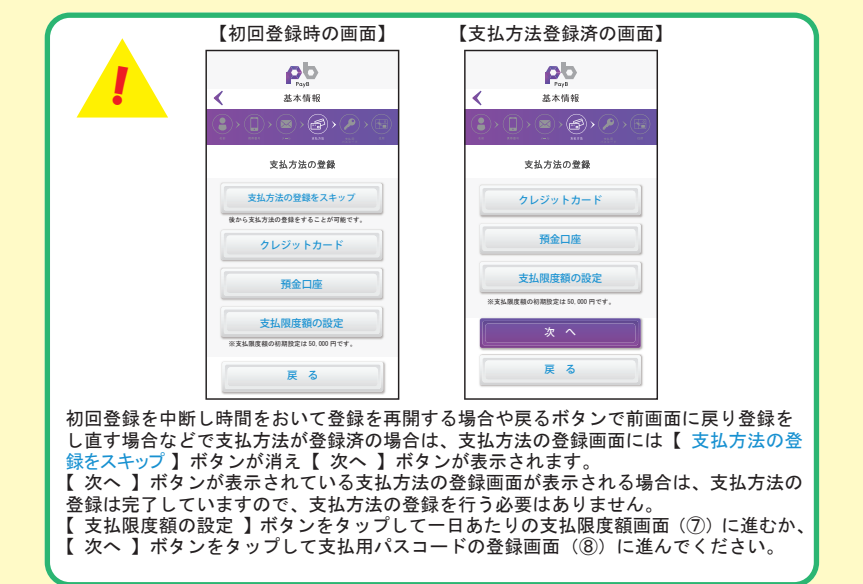

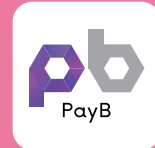

## PayB 初回登録

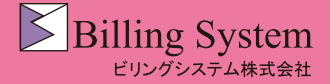

### ⑥-1 預金口座の登録

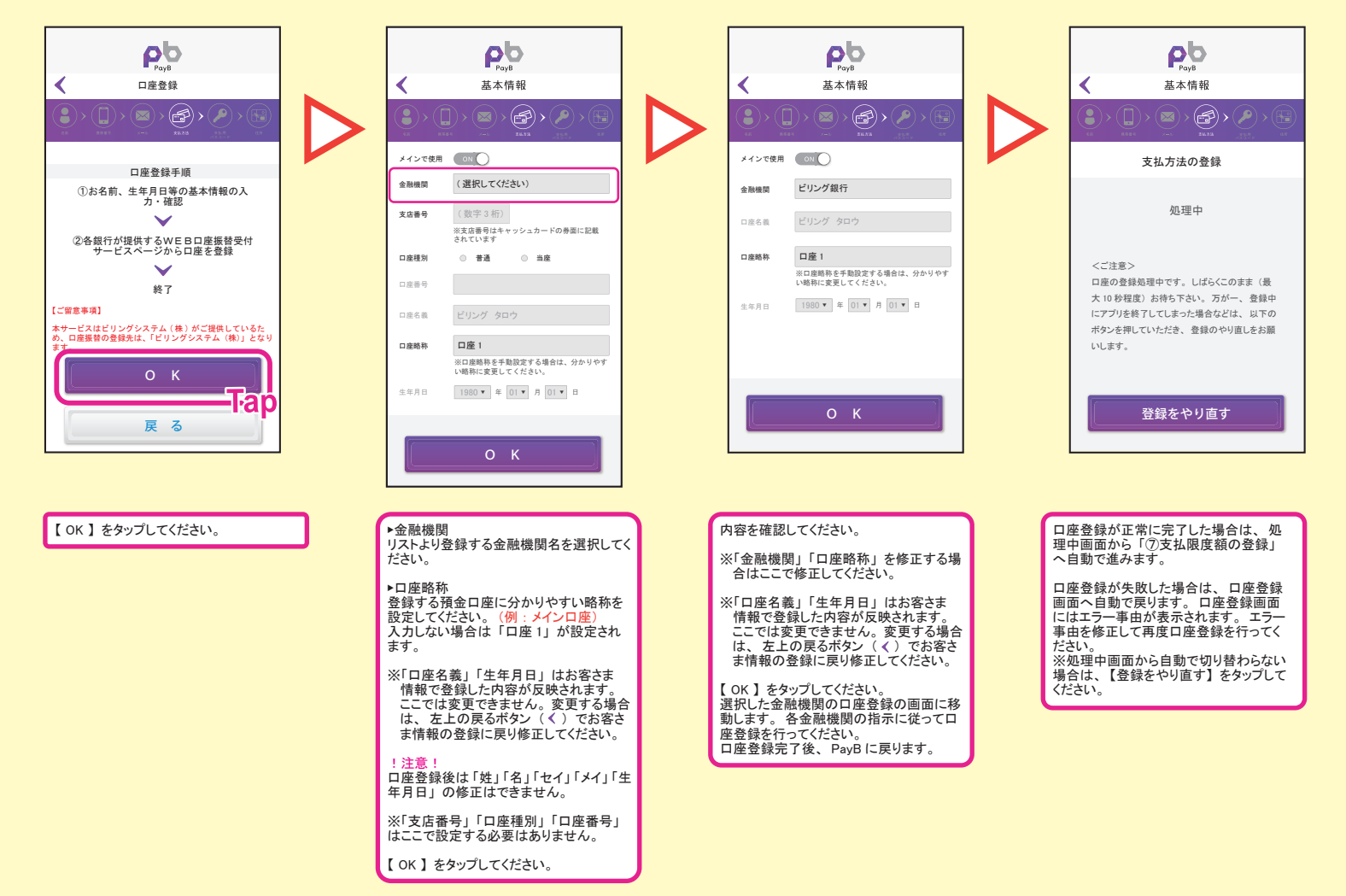

#### ⑦支払限度額の登録

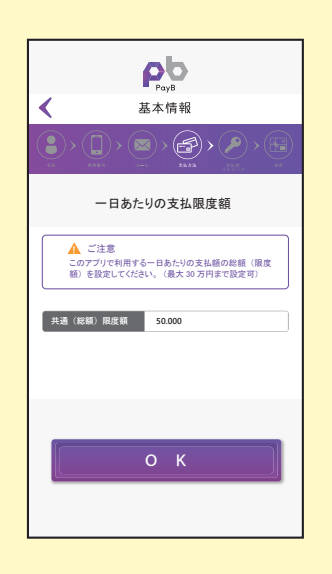

PayB での一日あたりの支払限度額を設定 してください。 1 円以上 300,000 円以内まで設定が可能 です。

※初期値は 50,000 円が設定されています。

【OK】をタップしてください。

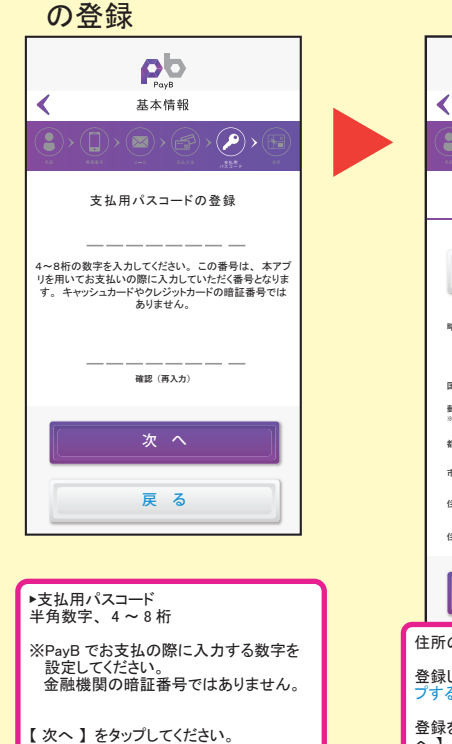

⑧支払用パスコード

## pb Payb 基本情報 住所の登録 住所の登録は任意となります 住所の登録をスキップする 略利 ※本項目には、登録された住所を特定する任意 の略称を設定してください。例)自宅、会社住 所など 国名 日本 郵便番号 都道府県 市区町村 住所1(香地) 住所 2 (ビル名) 住所の登録は任意となります。 登録しない場合は【住所の登録をスキッ プする】をタップして次へ進んでください。 登録をする場合は各項目を入力し【次 へ】をタップしてください。

9住所の登録

### ⑩登録内容の確認

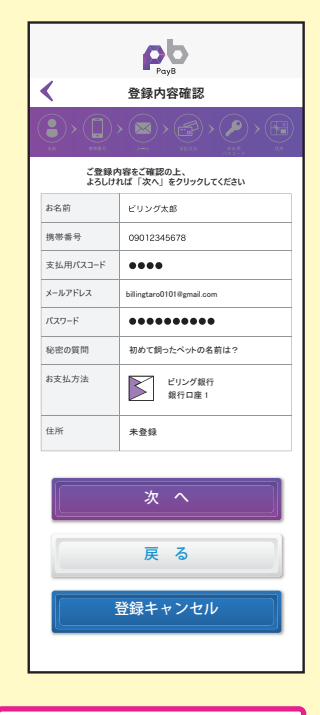

【 次へ 】 をタップしてください。

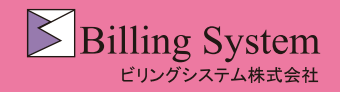

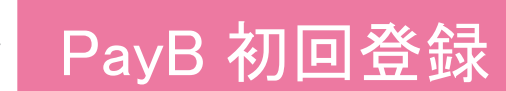

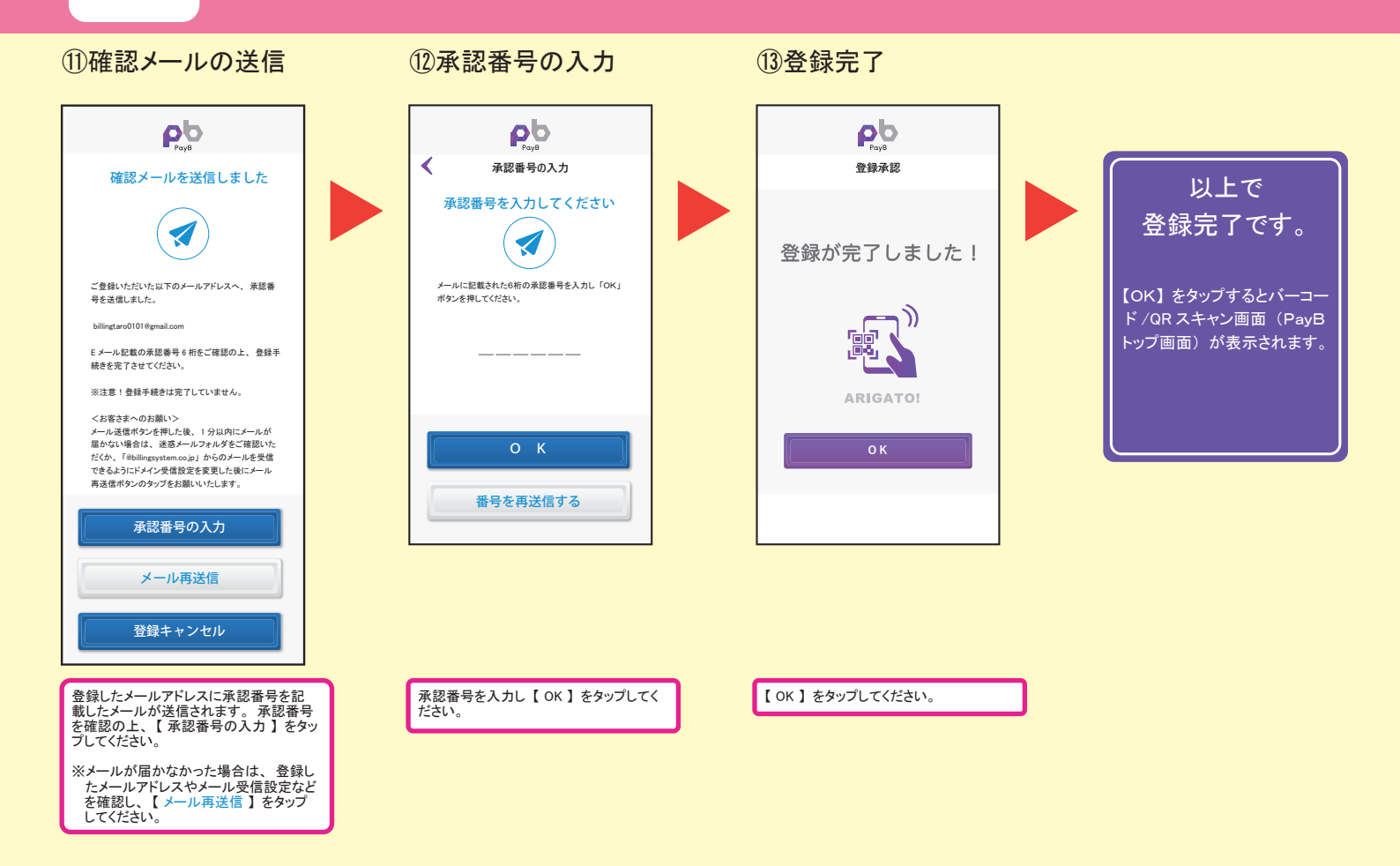

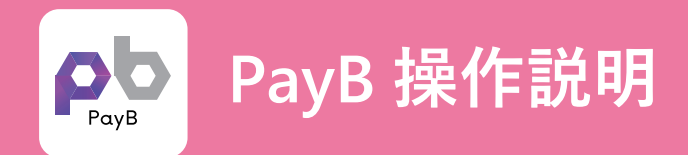

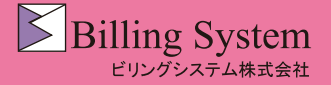

PayB でのお支払方法①

## ①バーコード又はQRコードを PayB で読み取ります。

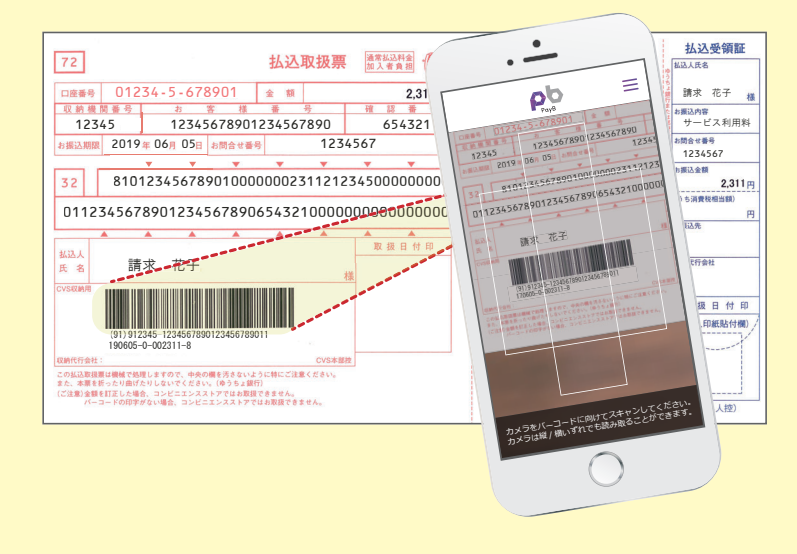

②お支払の詳細を確認します。

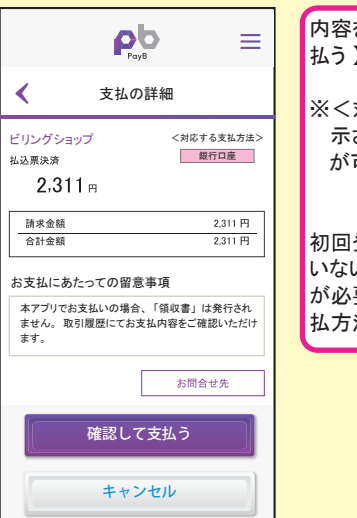

| 内容を確認し、【確認して支 |
|---------------|
| 払う】をタップします。   |

※<対応する支払方法>に表示される支払方法でのお支払が可能です。

初回登録で支払方法を登録して いない場合は支払方法の登録 が必要です。「PayB でのお支 払方法②」をご確認ください。

### ③支払方法を確認し、支払用パスコードを入力します。

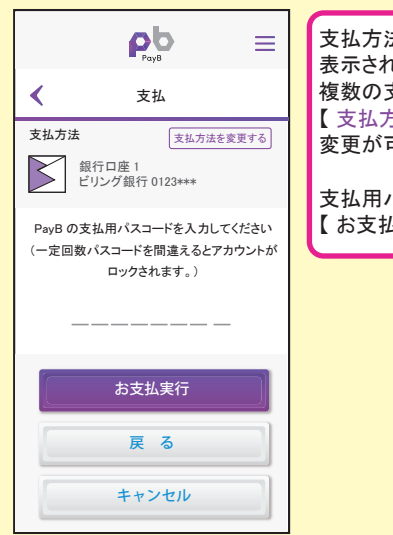

| 支払方法はメインに設定した支払方法が<br>表示されます。<br>複数の支払方法を登録している場合は、<br>【 支払方法を変更する 】をタップすると<br>変更が可能です。 |
|-----------------------------------------------------------------------------------------|
| 支払用パスコード入力後.                                                                            |

【 お支払実行 】をタップします。

### ④お支払が完了しました。

|                       | PayB      | ≡                  |  |  |
|-----------------------|-----------|--------------------|--|--|
| <                     | 支払完了      |                    |  |  |
| お支払い内容                | 容は次の通りです。 |                    |  |  |
| ビリングショ:<br>払込票決済      | ップ        |                    |  |  |
| 2,31                  | Η         |                    |  |  |
| 請求金額<br>合計金額          |           | 2,311 円<br>2,311 円 |  |  |
| 支払方法                  | 銀行口座 1    | 0123***            |  |  |
| 本アプリに関するお問い合わせはこちらまで。 |           |                    |  |  |
|                       |           |                    |  |  |
| TOP 画面へ               |           |                    |  |  |

支払完了画面が表示されます。 また、登録したメールアドレス 宛てに支払完了通知が送信されます。

【 取引履歴へ 】をタップすると、 取引明細画面が表示されます。

【 TOP 画面へ 】をタップすると、 バーコード /QR スキャン画面へ 移動します。

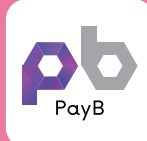

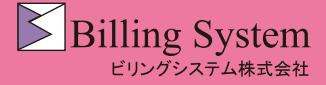

PayB メニュー③

| 【マイアカウント】 |
|-----------|
| ③支払方法 -3  |
| ▶預金口座     |

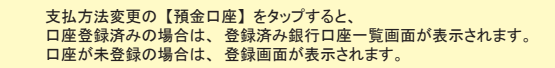

#### 【登録済の場合】

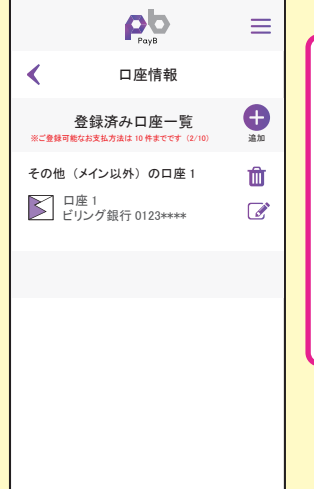

| 支払方法を追加する場合は、 🕀 をタップし、 追加 |
|---------------------------|
| する支払方法を入力します。             |
| 登録した支払方法を変更する場合は、 📝 をタップ  |
| し、登録内容を変更します。但し、「メインで使用」  |
| 「口座略称」のみが変更可能で、金融機関、口     |
| 座番号等は変更できません。             |
| 変更が必要な場合は、支払方法を追加してくださ    |
| ιı,                       |
| 登録した支払方法を削除する場合は、         |
| 前 をタップします。 但し、 メインとして設定され |
|                           |
| 払方法をメインに設定し、削除する支払方法のメ    |
| インでの使用を「OFF」に変更してから削除してく  |
| ださい。                      |
|                           |

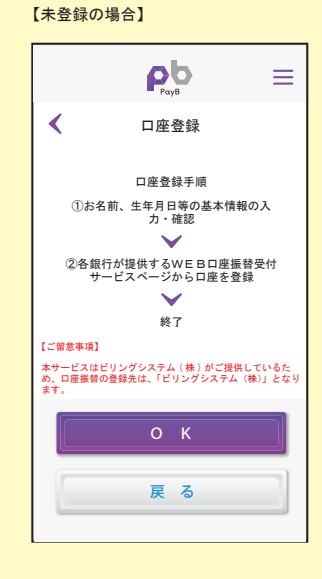

#### 初回登録時と同じ手順で登録します。

※支払方法は10件まで登録が可能です。

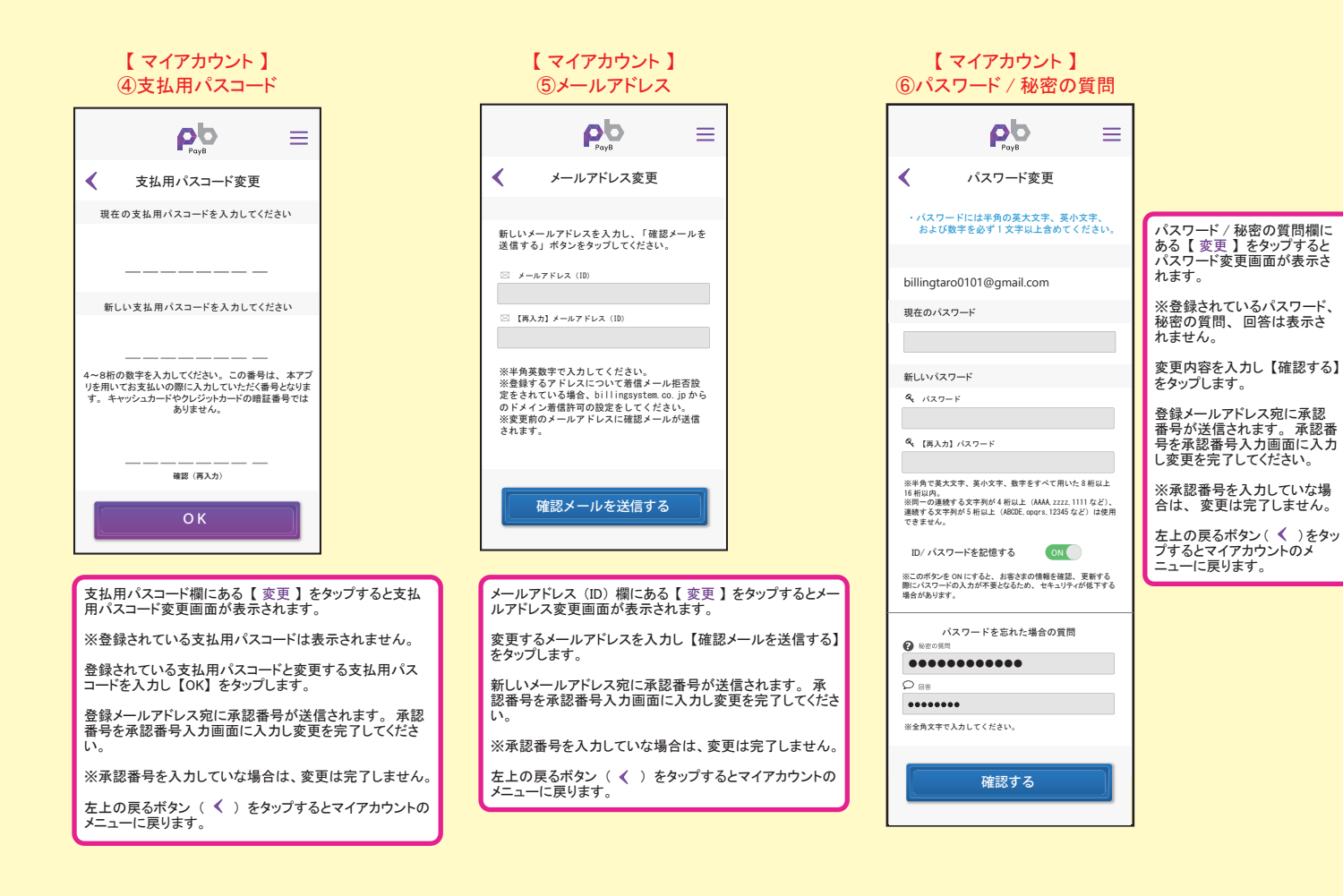

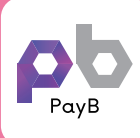

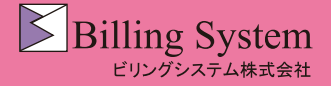

PayB メニュー④

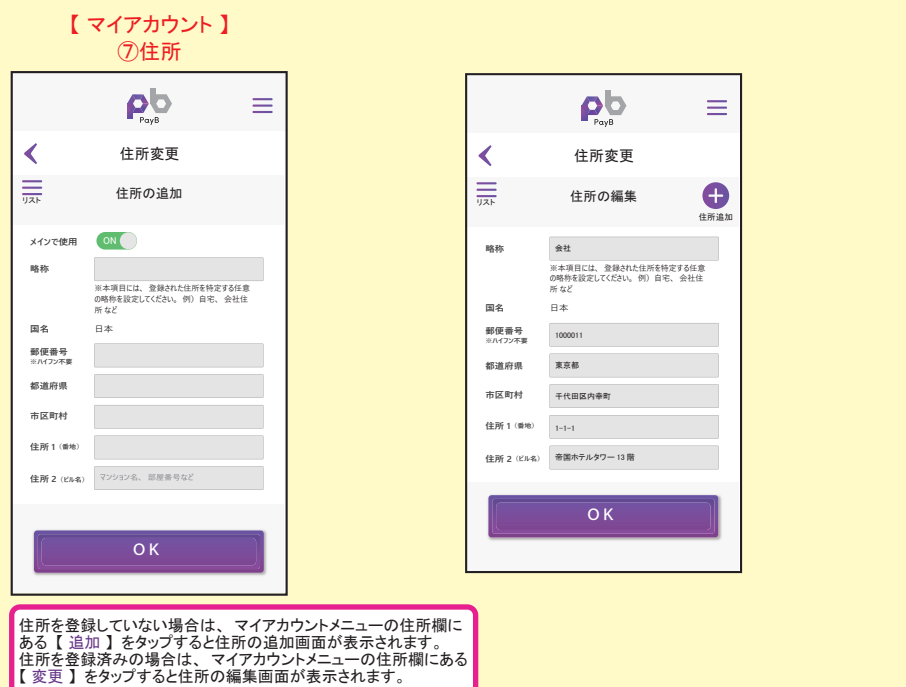

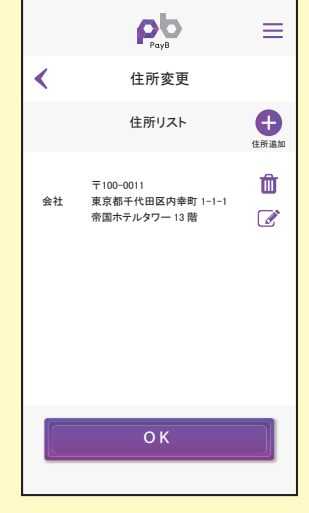

【各種設定】

【各種設定】

住所の追加画面および住所の編集画面の左上にある 🗮 をタップ すると住所リスト画面が表示されます。

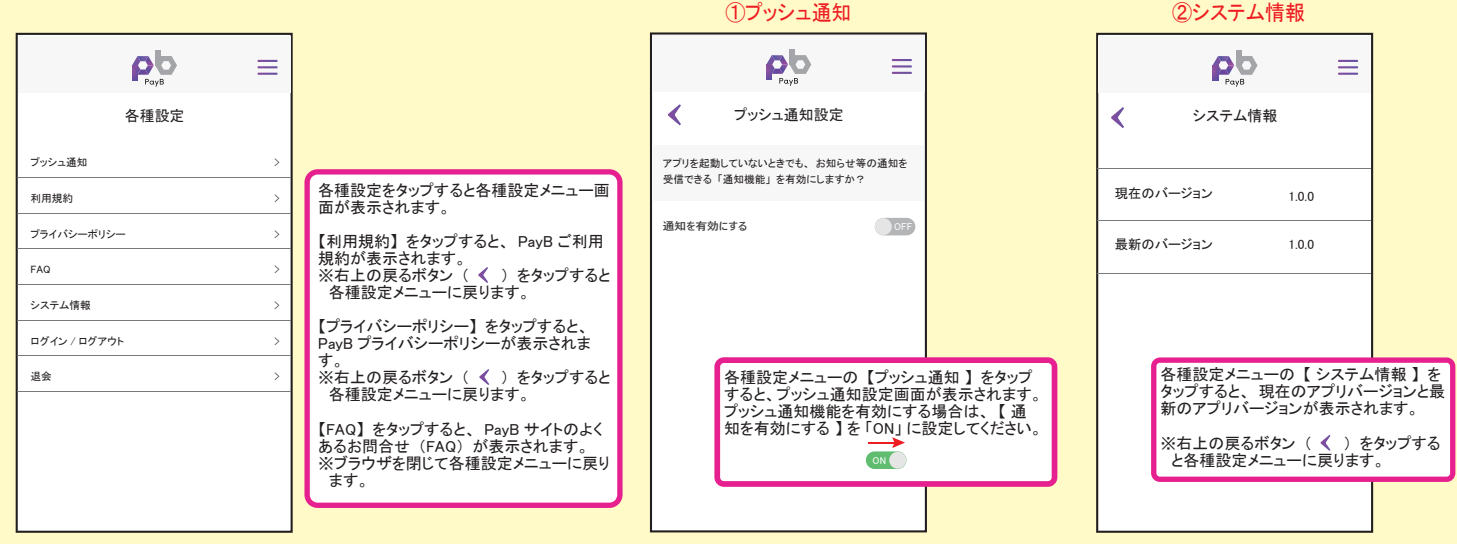

【各種設定】

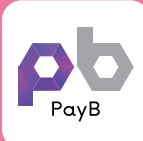

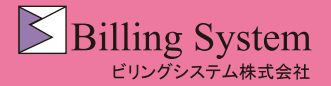

PayB メニュー(5)

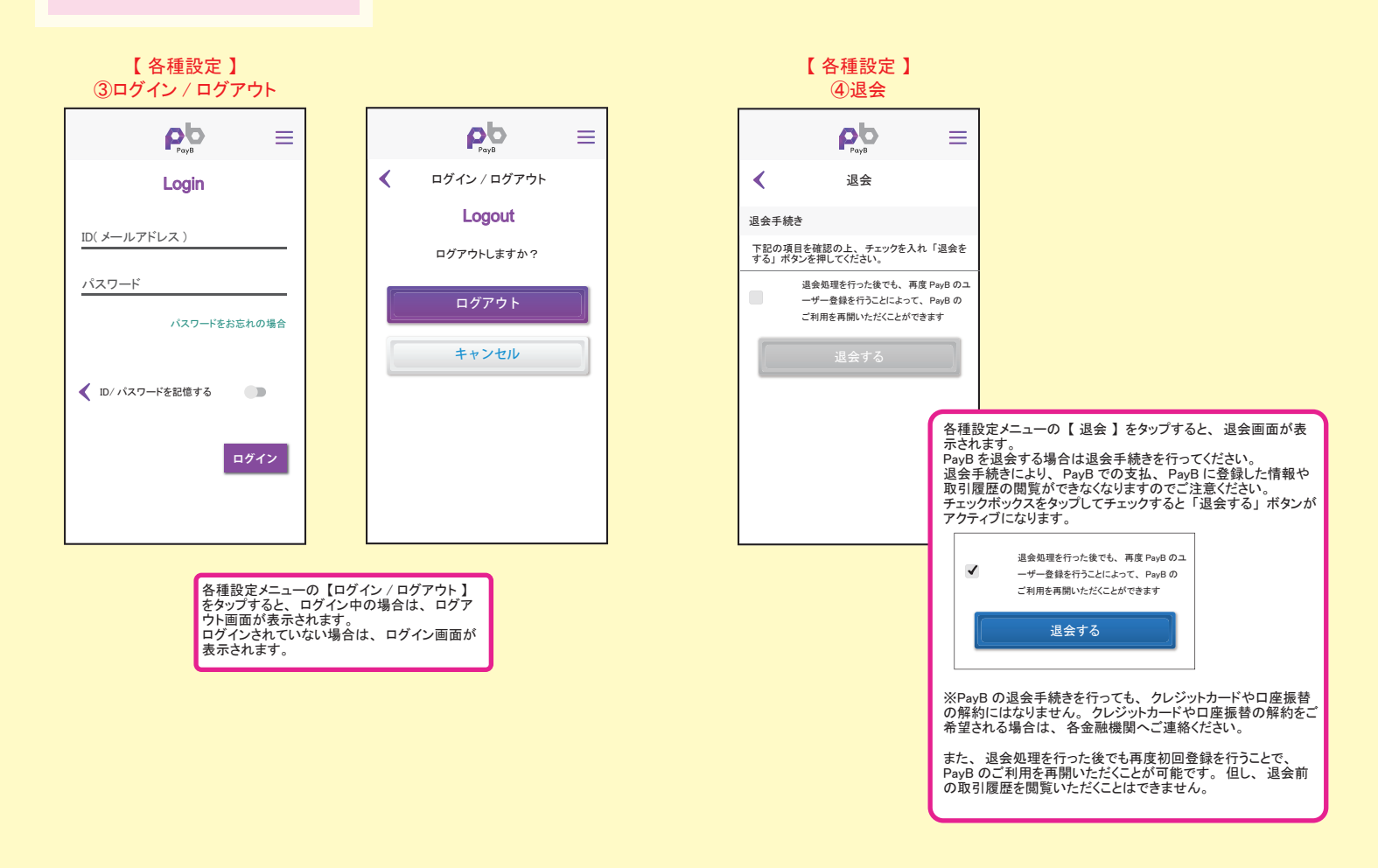

#### 【ご利用可能請求書】

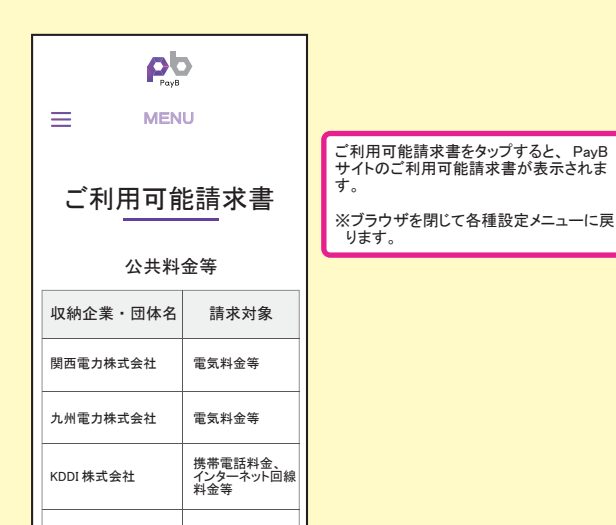

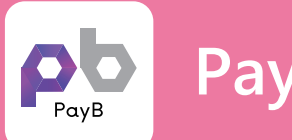

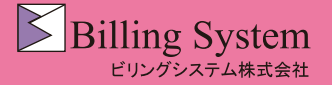

PayB でのお支払方法②

※支払方法が未登録の場合①

### ①バーコード又はQRコードを PayB で読み取ります。

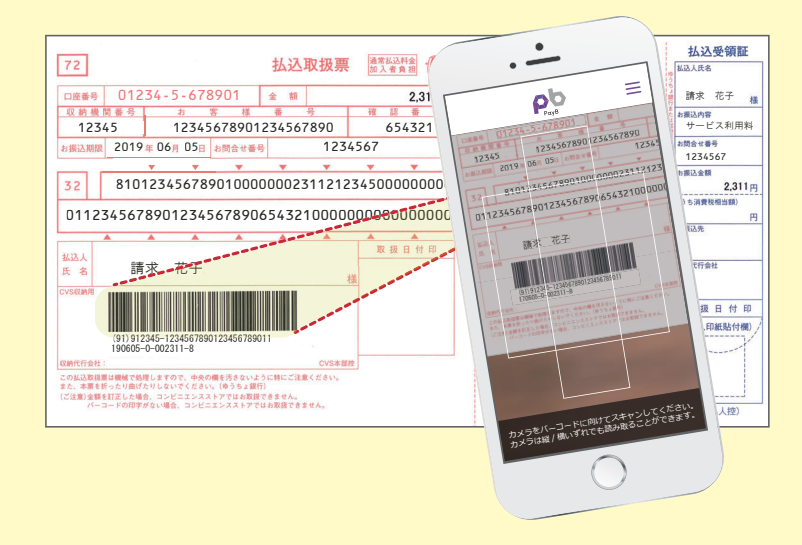

②支払方法の登録案内が表示されます。

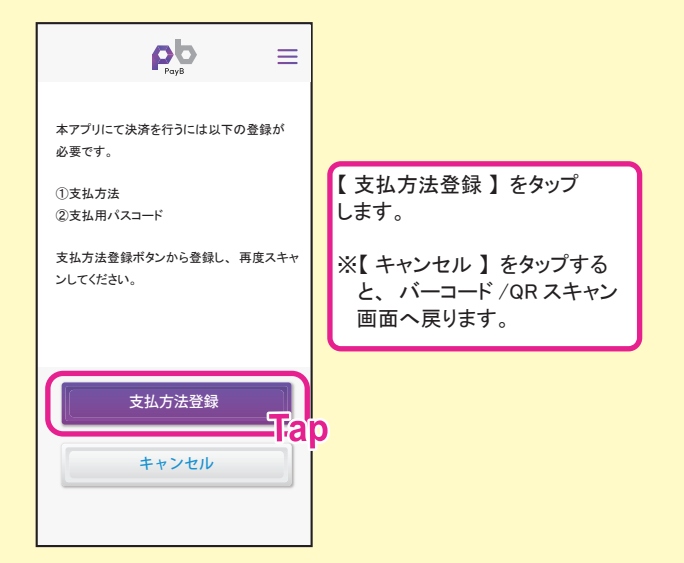

## ③ID、パスワードを入力し、マイアカウントを開きます。

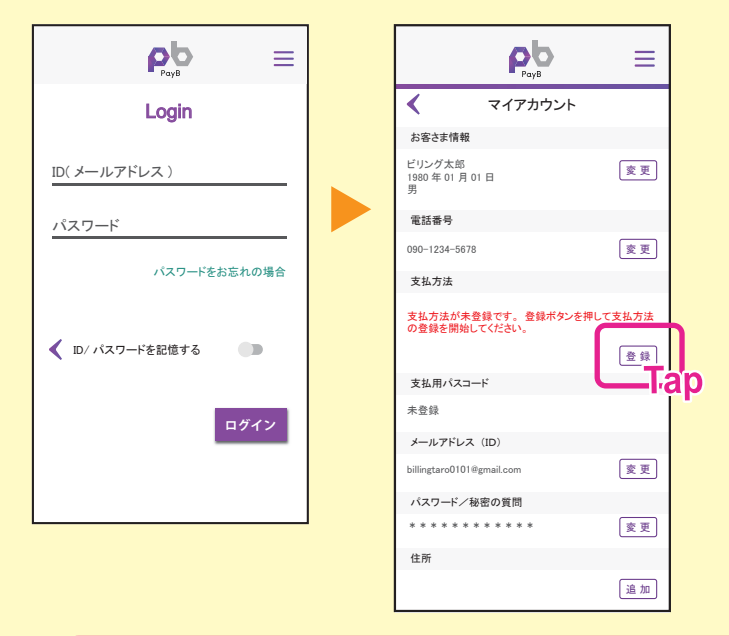

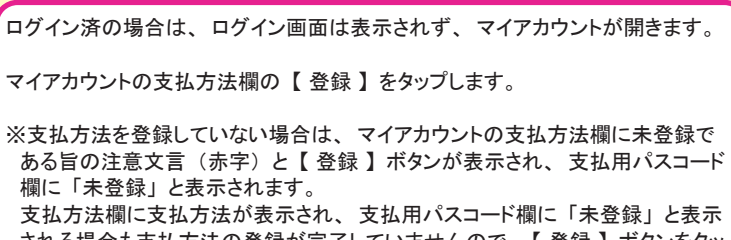

支払方法欄に支払方法が表示され、支払用パスコード欄に「未登録」と表示 される場合も支払方法の登録が完了していませんので、【登録】ボタンをタッ プし、支払方法の登録を完了してください。

#### ④支払方法選択画面が開きます。

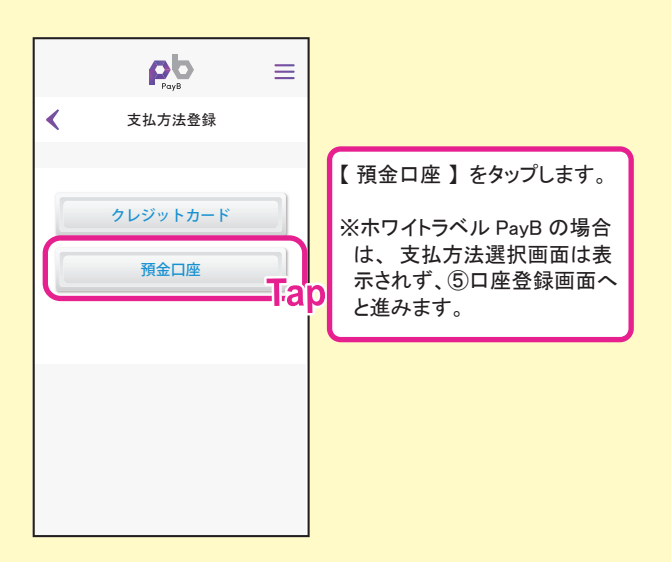

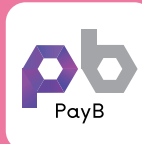

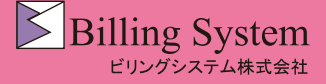

PayB でのお支払方法②

※支払方法が未登録の場合②

#### ⑤口座登録画面が開きます。

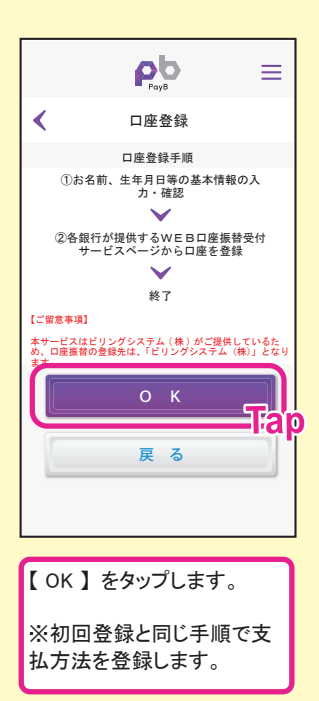

#### ⑧確認メール送信画面が開きます。

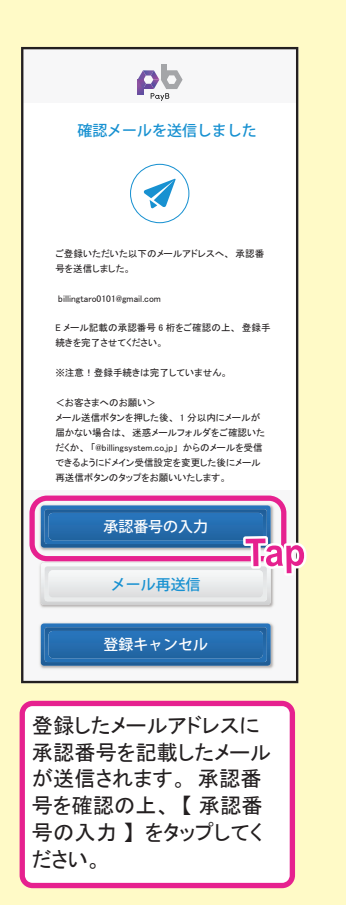

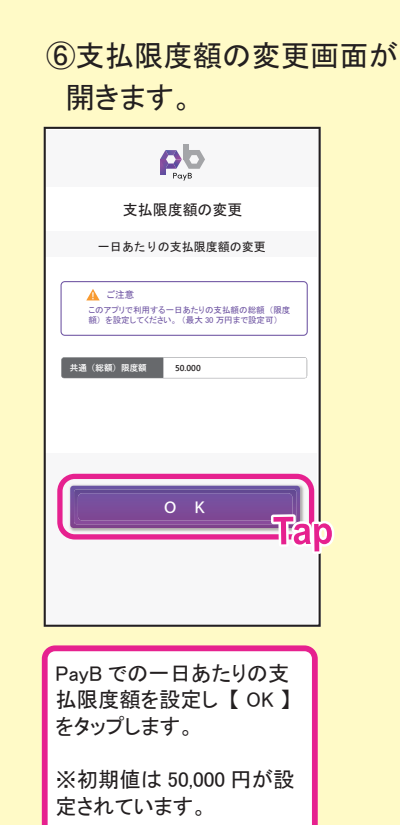

### ⑨承認番号入力画面が 開きます。

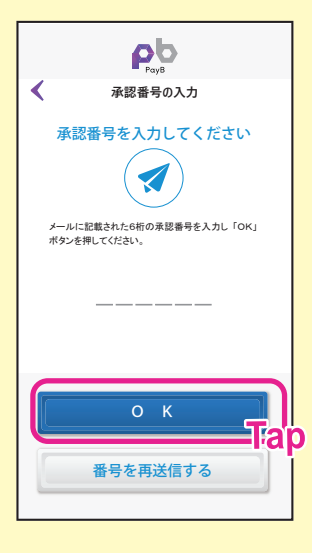

| 承認番号を入力し【 OK 】 |
|----------------|
| をタップしてください。    |

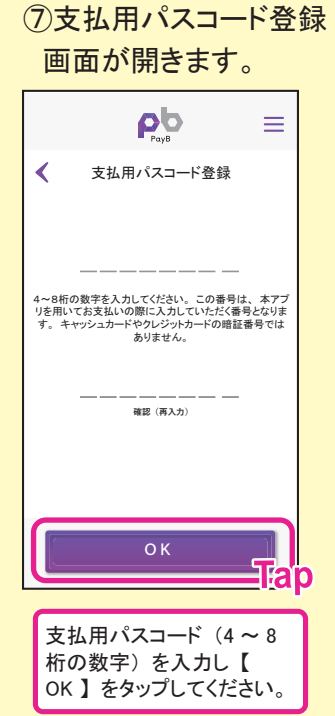

### ⑪マイアカウントが開きます。

| PayB                             | ≡       |
|----------------------------------|---------|
| マイアカウント                          |         |
| お客さま情報                           |         |
| ビリング太郎<br>1980年01月01日            | 変更      |
| 電話番号                             |         |
| 090-1234-5678                    | 変更      |
| 支払方法                             |         |
| 銀行口座<br>銀行口座1<br>ビリング銀行 0123**** | 追加 / 変更 |
| 支払用パスコード                         |         |
|                                  | 変更      |
| メールアドレス (ID)                     |         |
| billingtaro0101@gmail.com        | 変更      |
| パスワード/秘密の質問                      |         |
| * * * * * * * * * * *            | 変更      |
| 住所                               |         |
|                                  | 追加      |

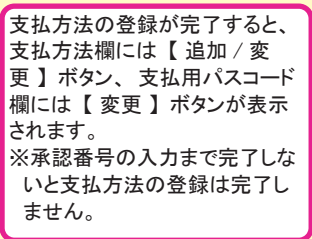

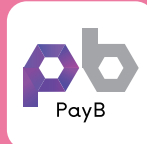

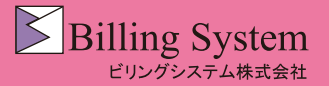

PayB メニュー①

右上のメニューアイコンをタップすると、PayBメニューが表示されます。

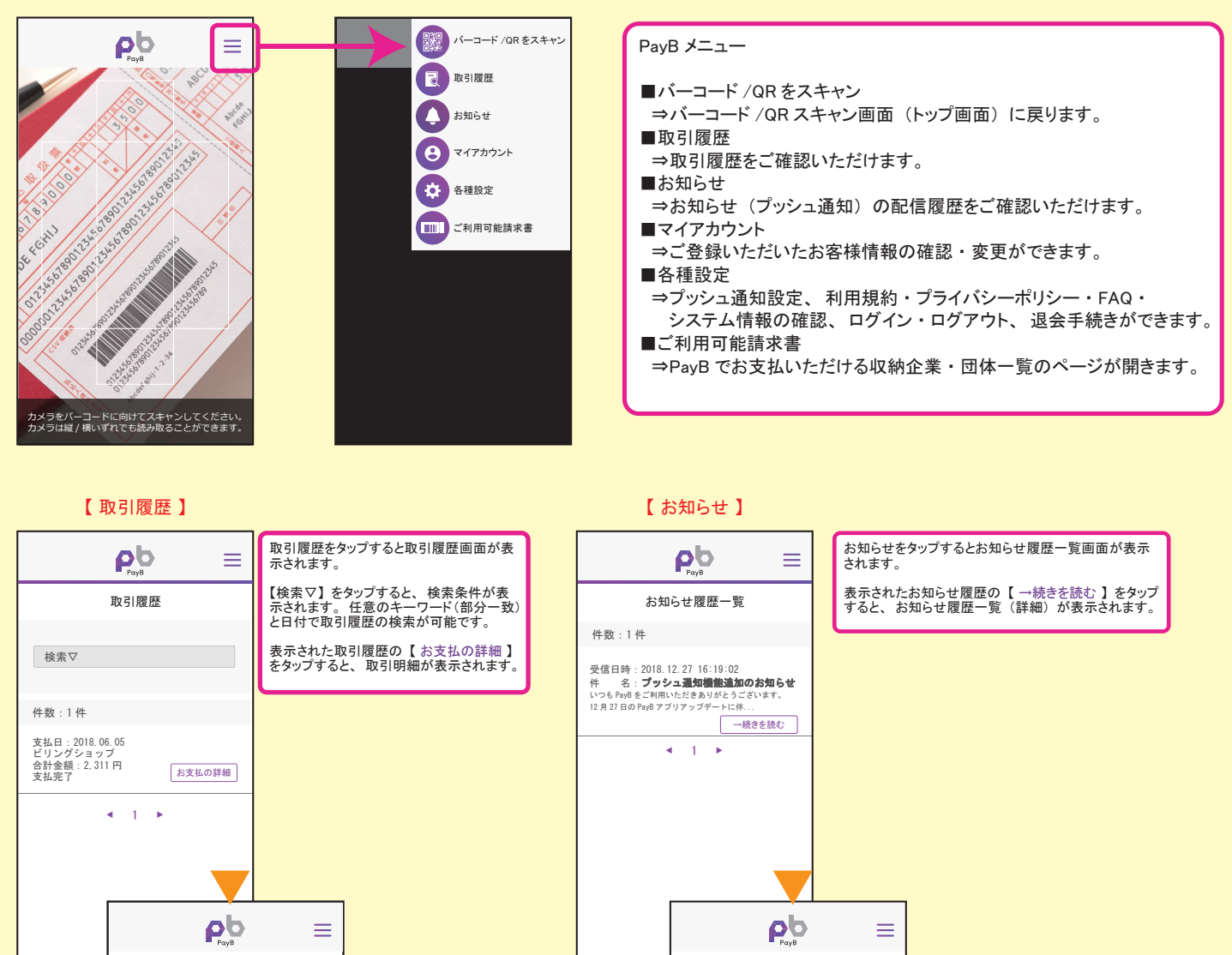

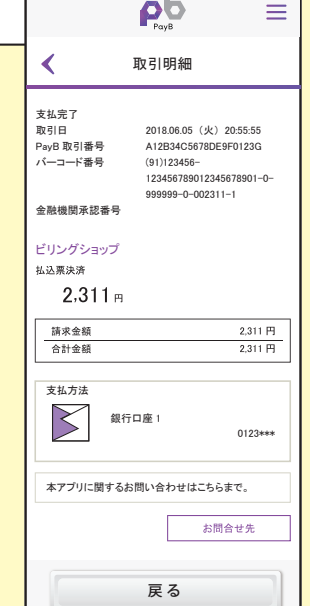

Prove
Comparison
Comparison
Comparison
Comparison
Comparison
Comparison
Comparison
Comparison
Comparison
Comparison
Comparison
Comparison
Comparison
Comparison
Comparison
Comparison
Comparison
Comparison
Comparison
Comparison
Comparison
Comparison
Comparison
Comparison
Comparison
Comparison
Comparison
Comparison
Comparison
Comparison
Comparison
Comparison
Comparison
Comparison
Comparison
Comparison
Comparison
Comparison
Comparison
Comparison
Comparison
Comparison
Comparison
Comparison
Comparison
Comparison
Comparison
Comparison
Comparison
Comparison
Comparison
Comparison
Comparison
Comparison
Comparison
Comparison
Comparison
Comparison
Comparison
Comparison
Comparison
Comparison
Comparison
Comparison
Comparison
Comparison
Comparison
Comparison
Comparison
Comparison
Comparison
Comparison
Comparison
Comparison
Comparison
Comparison
Comparison
Comparison
Comparison
Comparison
Comparison
Comparison
Comparison
Comparison
Comparison
Comparison
Comparison
Comparison
Comparison
Comparison
Comparison
Comparison
Comparison
Comparison
Comparison
Comparison
Comparison
Comparison
Comparison
Comparison
Comparison
Comparison
Comparison
Comparison
Comparison
Comparison
Comparison
Comparison
Comparison
Comparison
Comparison
Comparison
Comparison
Comparison
Comparison
Comparison
Comparison
Comparison
Comparison
Comparison
Comparison
Comparison
Comparison
Comparison
Comparison
Comparison
Comparison
Comparison
Comparison
Comparison
Comparison
Comparison
Comparison
Comparison
Comparison
Comp

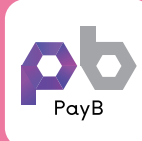

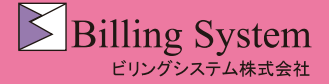

PayB メニュー②

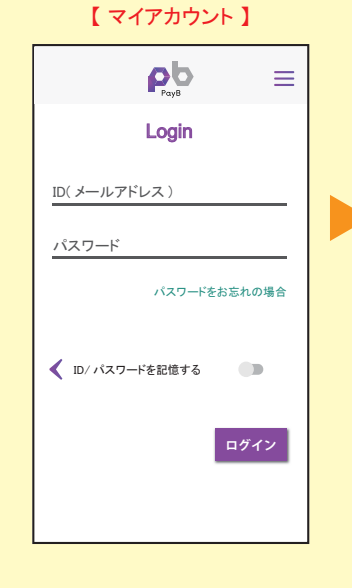

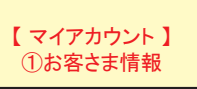

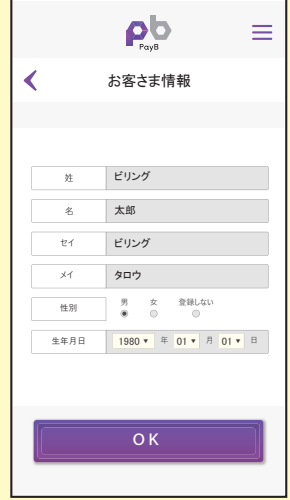

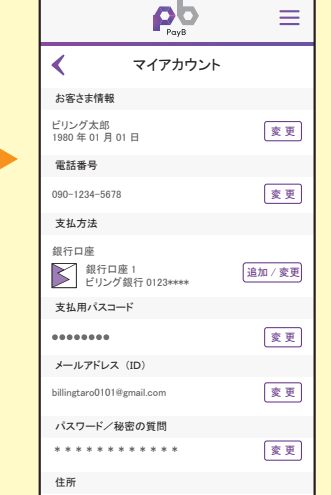

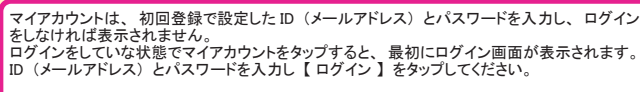

パスワードを忘れた場合は、【パスワードをお忘れの場合】をタップしてパスワードの再設定 を行ってください。

ID・パスワードをを記憶させる場合は、【ID/ パスワードを記憶する 】を「ON」に設定してください。

ログイン後にマイアカウントのメニューが表示されます。 各項目の【変更】または【追加】をタップし登録情報の確認、変更、追加を行ってください。

お客さま情報欄にある【変更】をタップするとお客さま 情報画面が表示されます。 ※支払方法に銀行口座を登録している場合、お客さま 情報は「性別」のみ変更可能で、「姓」「名」「セイ」 「メイ」「生年月日」は変更できません。 【OK】をタップすると、マイアカウントのメニューに戻りま す。 た上の戻るボタン( 《 )をタップしてもマイアカウント のメニューに戻ります。

追加

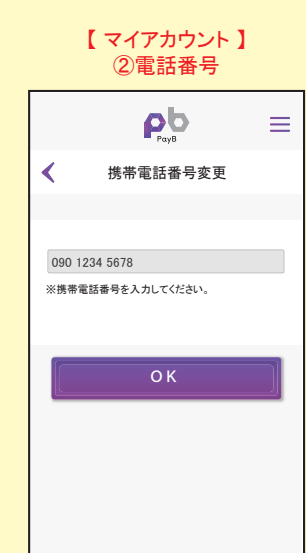

#### 電話番号欄にある【変更】をタップすると携帯 電話番号変更画面が表示されます。

変更する電話番号を入力し【OK】をタップします。

登録メールアドレス宛に承認番号が送信されま す。承認番号を承認番号入力画面に入力し変更 を完了してください。

※承認番号を入力していな場合は、変更は完了 しません。

左上の戻るボタン ( く ) をタップするとマイアカ ウントのメニューに戻ります。

【マイアカウント】 ③支払方法 -1

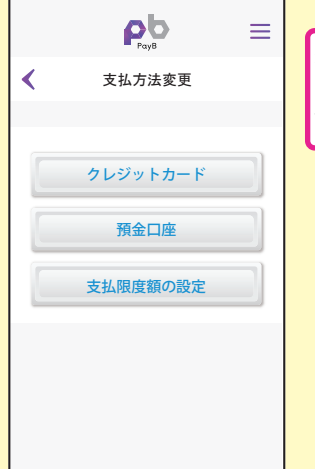

支払方法欄にある【追加/変更】をタップすると支払 方法変更画面が表示されます。 【預金口座】【支払限度額の設定】から確認・更新 する項目を選択しタップします。

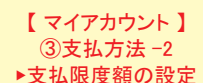

|   | Раув                                                            | =  |
|---|-----------------------------------------------------------------|----|
| ( | 支払限度額の変更                                                        |    |
|   | 一日あたりの支払限度額の変更                                                  |    |
|   |                                                                 |    |
|   | ▲ ご注意<br>このアブリで利用する一日あたりの支払額の総額(限型<br>額)を設定してください。(最大30万円まで設定可) | ¢. |

ОК

共通 (総額)限度額 50.000

支払方法変更の【支払限度額の変更】をタップすると、支 払限度額の変更画面が表示されます。

支払限度額を変更する場合は、【 OK 】をタップすると登録 メールアドレス宛に承認番号が送信されます。承認番号を 承認番号入力画面に入力し変更を完了してください。

※承認番号を入力していない場合は、変更は完了しません。

※クレジットカードのみの限度額は、カード情報変更より変 更します。